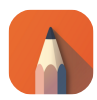

## Autodesk SketchBook (Mac) klavye kısayolları

## Not

Burada macOS kısayollarını bulacaksınız. SketchBook'un Windows kısayolları için buraya tıklayın.

## İşaretleme menüsü

Lagün işaretleme menüleri, 1, 2, 3, 4, 5 ve 6 kısayol tuşlarını kullanır. Lagünüzü özelleştirmiş olsanız bile, bunlar değişmez.

| 1                      | İşaretleme menüsü 1 |
|------------------------|---------------------|
| 2                      | İşaretleme menüsü 2 |
| 3                      | İşaretleme menüsü 3 |
| 4                      | İşaretleme menüsü 4 |
| 5                      | İşaretleme menüsü 5 |
| 6                      | İşaretleme menüsü 6 |
| 1 sonra Sağ<br>tıklama | Arayüz denetimleri  |
| 2 sonra Sağ<br>tıklama | Araçlar             |
| 3 sonra Sağ<br>tıklama | Fırçalar            |
| 4 sonra Sağ<br>tıklama | Renkler             |
| 5 sonra Sağ<br>tıklama | Düzen               |
| 6 sonra Sağ<br>tıklama | Dosya               |

## Araçlar

| , veya < | Önceki kare (animasyon modu)                                                     |
|----------|----------------------------------------------------------------------------------|
| В        | Boyutu ayarla (fırça modu)                                                       |
| Shift    | Ölçeği kısıtlamak için Shift<br>tuşuna basın, köşeyi sürükleyin<br>(kırpma modu) |
| Shift    | Distort modunda, kenarı<br>sürüklemek için shift tuşuna<br>basın (distort modu)  |
| Enter    | Sonucu birleştir (doldurma<br>modu)                                              |
| Cmd + L  | Katman ekle (katman modu)                                                        |
| Cmd + N  | Yeni (menü)                                                                      |
| Р        | Perspektif aracını çağır                                                         |

|                 | (perspektif modu)                                                                 |
|-----------------|-----------------------------------------------------------------------------------|
| L               | Kement seçimini çağır (seçim<br>modu)                                             |
| Shift           | Yatay / dikey çizgi, kare, daire<br>(şekil modu) almak için Shift<br>tuşuna basın |
| x               | Simetri X'i çağır (simetri modu)                                                  |
| V               | Katmanı dönüştür                                                                  |
| T veya Tab      | Kullanıcı arayüzünü gizle (UI)                                                    |
| Space           | Yakınlaştır / döndür / tuvali taşı                                                |
| Cmd + O         | Aç                                                                                |
| Cmd + S         | Kaydet                                                                            |
| Cmd + Shift + S | Farklı kaydet                                                                     |
| Cmd + P         | Yazdır                                                                            |
| Cmd + Q         | Çıkış                                                                             |
| Cmd + Z         | Geri al                                                                           |
| Cmd + Shift + Z | Yeniden yap                                                                       |
| Cmd + X         | Kes                                                                               |
| Cmd + C         | Kopyala                                                                           |
| Cmd + Shift + C | Birleştirerek kopyala                                                             |
| Cmd + V         | Yapıştır                                                                          |
| Cmd + A         | Tümünü seç                                                                        |
| Cmd + D         | Seçimi kaldır                                                                     |
| Cmd + Shift + I | Seçimi tersine çevir                                                              |
| 0               | Opaklığı ayarla                                                                   |
| /               | Eğimi ayarla                                                                      |
| 1               | Fırça boyutunu artır                                                              |
| [               | Fırça boyutunu azalt                                                              |
| Alt veya I      | Renk seçici                                                                       |
| S               | İki fırça arasında geçiş yap                                                      |
| Cmd + G         | Grup ekle                                                                         |
| Cmd + E         | Alttakiyle birleştir                                                              |
| Del             | Katmanı temizle                                                                   |
| Cmd + 0         | Görünüme sığdır                                                                   |
| Cmd + Alt + 0   | Gerçek boyut                                                                      |
| 9               | Tuvali sola döndür                                                                |
| 0               | Tuvali sağa döndür                                                                |
| Cmd + J         | Lagünü gizle                                                                      |
| Cmd + Alt + J   | Başlık çubuğunu aç / kapat                                                        |
| Cmd + ,         | Tercihler                                                                         |

| . veya >                    | Sonraki çerçeve                                                                          |
|-----------------------------|------------------------------------------------------------------------------------------|
| Shift + , veya Shift<br>+ < | Önceki anahtar kare                                                                      |
| Shift + . veya Shift<br>+ > | Sonraki anahtar kare                                                                     |
| Alt + "."                   | Anahtar kare ekle (sonraki kare)                                                         |
| Enter                       | Yürüt / durdur                                                                           |
| М                           | Dikdörtgen seçimi çağır                                                                  |
| Shift                       | Ekleme modu için seçimi<br>eklemeden önce 'Shift'e basın                                 |
| Shift                       | Daire veya kare elde etmek için<br>seçim eklerken 'Shift'e basın,                        |
| Alt                         | Seçimden önce 'Alt' tuşuna<br>basın, modu kaldırın                                       |
| Shift                       | Taşımayı seçtikten sonra 'Shift'e<br>basın, yatay veya dikey olarak<br>hareket edin      |
| Arrow                       | Piksel piksel taşı                                                                       |
| Esc                         | Seçim aracından çık                                                                      |
| Sol tıklama                 | Mevcut seçimi iptal etmek için<br>seçimin dışını tıklayın                                |
| Çoklu çizgi:                |                                                                                          |
| Del                         | Son noktayı silmek için delete<br>tuşuna basın, çift tıklayarak<br>onaylayın             |
| Sol tıklama                 | Onaylamak için başlangıç<br>noktasını tıklayın veya Enter<br>tuşuna basın                |
| С                           | Kırpma aracını çağır                                                                     |
| Shift                       | Dönüştürme modunda, köşeyi<br>sürüklemek ve ölçeği sınırlamak<br>için Shift tuşuna basın |
| Esc                         | Doldurma aracından çık                                                                   |
| D                           | Yasla veya yaslama                                                                       |
| Y                           | Simetri Y'yi çağır                                                                       |
| R                           | Cetvel                                                                                   |
| E                           | Elips                                                                                    |
| F                           | Fransız eğrisi                                                                           |

Çizim tableti kullanıyorsanız, bununla ilgili ipuçları için SketchBook yardım sayfasına göz atabilirsiniz.

Kaynak: SketchBook Yardımı

Son değişiklik: 11.11.2019 20:10:26

Daha fazla bilgi için: defkey.com/tr/autodesksketchbook-mac-klavye-kisayollari

Bu PDF'yi özelleştir...